## **PERKINS SURVEY INSTRUCTIONS FOR STUDENTS**

Step 1. Log-in to PeopleSoft.

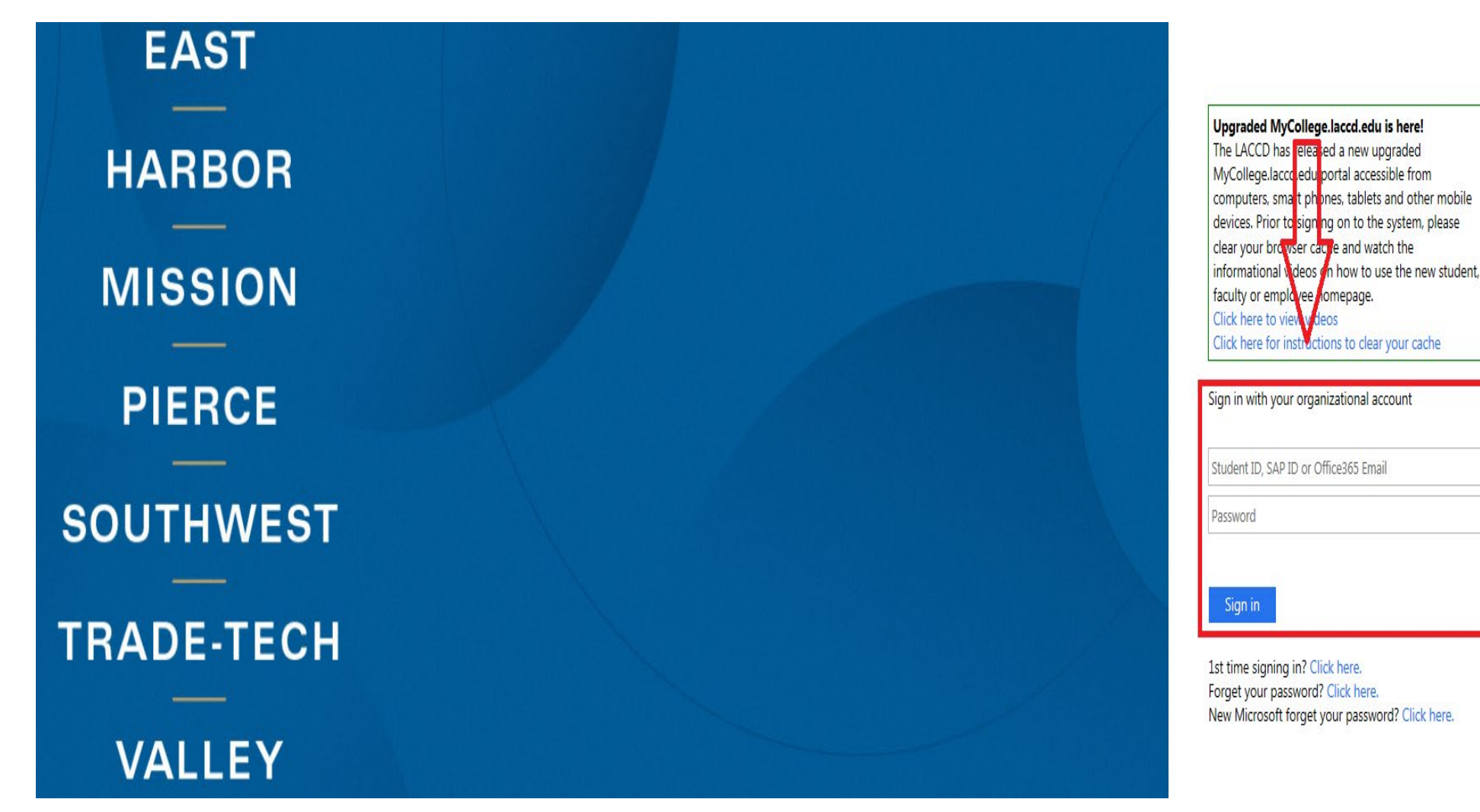

# Student Homepage Profile Academic Records Manage Classes Canvas **Online Tutoring** Student Account To-Do's List & Holds Financial Aid & Scholarships Student Status 1 To Do's 1 Holds Key Links & Help Mail

#### Step 2. Select and click on <u>To-Do List</u> on the Student Homepage.

### **Step 3. Select the "Student Term Survey".**

|   |                     | Tasks                                                                                                    |             |       |
|---|---------------------|----------------------------------------------------------------------------------------------------|-------------|-------|
| ۲ | To Do List          |                                                                                                    |             |       |
| 0 |                     |                                                                                                    |             | 1 rov |
|   |                     | Due Date                                                                                                    | Status      |       |
|   | Student Term Survey |                                                                                                    | In Progress | >     |
|   |                     |                                                                                                    |             |       |
|   |                     |                                                                                                    |             |       |
|   | •                   | Image: Constraint of the second second se | Tasks       | Tasks |

#### Step 4. Complete the survey and click <u>"Submit"</u>.

Student Term Survey

By filling out and submitting this survey, you enable your college to receive needed funds for your career and technical classes and equipment. To ensure confidentiality, this survey is on a secure website.

0 ★

Ţ

| Term                                                                                                    |                                                    |  |  |  |
|----------------------------------------------------------------------------------------------------|----------------------------------------------------|--|--|--|
| 1. If you are working, are you taking any courses that are helping you advance in your current job or obtain a better job?                                                                                                    |                                                    |  |  |  |
| ⊖ Yes ○ No                                                                                                    |                                                    |  |  |  |
| 2. Are you currently receiving benefits/public assi                                                                                                    | istance from any of the following programs?        |  |  |  |
| <ul> <li>California Work Opportunity and Responsibility to</li> <li>Temporary Assistance for Needy Families (TANF)</li> <li>Supplemental Security Income (SSI)</li> <li>Workforce Investment Act (WIA)</li> <li>Workforce Innovation and Opportunity Act (WIOA))</li> <li>Bureau of Indian Affairs (BIA)</li> <li>California Medical Assistance (MEDI-CAL)</li> <li>County Medical Services Program</li> <li>CalFresh Program or Supplemental Nutrition Assis</li> <li>In-Home Supportive Service</li> <li>Multipurpose Senior Service Program</li> <li>Social Services</li> <li>SSI/SSP Special Circumstances Payments</li> <li>Women, Infants and Children Program (WIC)</li> </ul> | Kids(CalWORKs)<br>)<br>tance Program (Food Stamps) |  |  |  |
| *3.Have you been subject to any stage of the criminal justice process that you feel has created a barrier to employment?                                                                                                    |                                                    |  |  |  |
|                                                                                                    |                                                    |  |  |  |
| *4.At the time of enrollment at the LACCD, have you been unemployed for 27 consecutive weeks or longer (approximately 6 months)?                                                                                                    |                                                    |  |  |  |
| ⊖Yes ○No                                                                                                    |                                                    |  |  |  |
| *5 Do you feel as though you have had difficulty f                                                                                                    | inding employment because of cultural              |  |  |  |

\*5.Do you feel as though you have had difficulty finding employment because of cultural barriers? These barriers can include language, religion, or ways in which people communicate.

⊖Yes ⊖No

\*6.How many individual are in your household?

| *7.What was your total household income last year?                                                                   |               |  |  |  |  |
|----------------------------------------------------------------------------------------------------|---------------|--|--|--|--|
| Note: If you were claimed as a dependent by your parents for income tax purposes, base your answer on your           |               |  |  |  |  |
| parents household income. Otherwise base you answer on your own household income.                                    |               |  |  |  |  |
| ✓                                                                                                    |               |  |  |  |  |
|                                                                                                    |               |  |  |  |  |
| *8.Are you a single parent or currently pregnant?                                                                    |               |  |  |  |  |
| ⊖Yes ○No                                                                                                    |               |  |  |  |  |
| *9.Have you been caring for family members without pay?                                                              |               |  |  |  |  |
| ⊖Yes ○No                                                                                                    |               |  |  |  |  |
| *10.Are you currently or do you plan to enroll in a Technical (Occupational/Vocational/Career<br>Educational) class? |               |  |  |  |  |
| ⊖Yes ○No                                                                                                    |               |  |  |  |  |
| *11.Have you had to move in the past 36 months due to temporary or season I employment in                            |               |  |  |  |  |
| agriculture or fishing?                                                                                              |               |  |  |  |  |
| O Yes O No                                                                                                    |               |  |  |  |  |
|                                                                                                    | Submit Cancel |  |  |  |  |
|                                                                                                    |               |  |  |  |  |
|                                                                                                    |               |  |  |  |  |